# FIRMWARE CHANGELOG & UPDATE GUIDE

### EG4® WALLMOUNT INDOOR 280Ah LITHIUM BATTERY

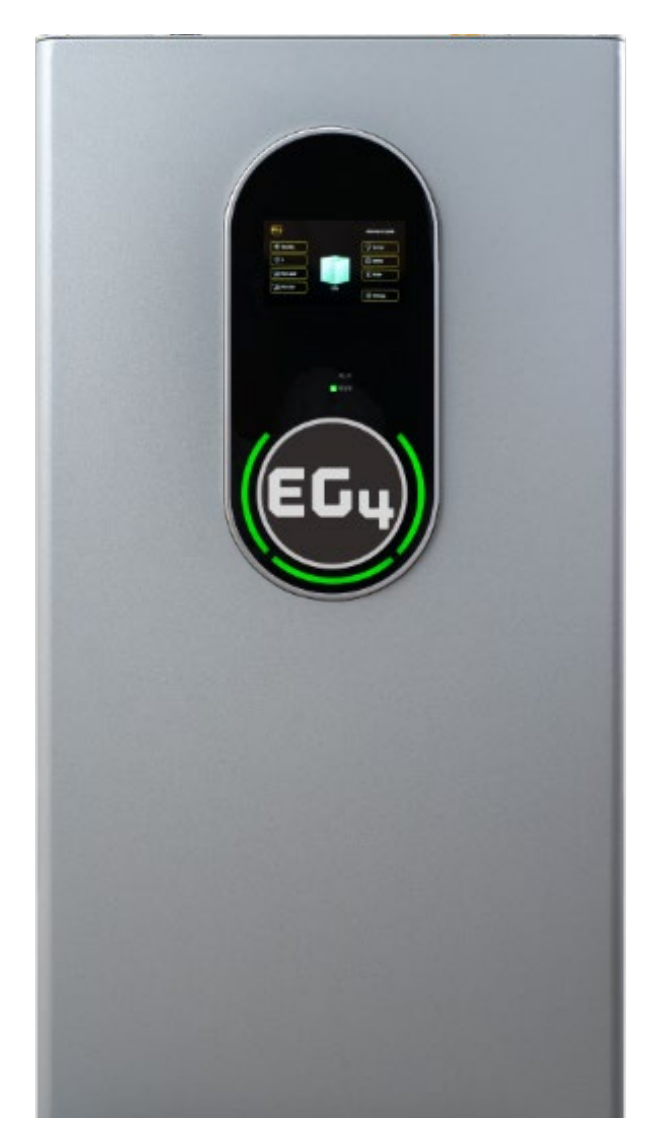

This document's purpose is to both educate the end-user on the firmware update process for the WallMount Indoor 280Ah lithium battery and to provide a changelog for the different firmware versions

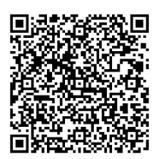

### 1. FIRMWARE CHANGELOG

**Standard Version:** 

### 2. FIRMWARE UPDATES

Always ensure all system components are fully up to date before commissioning the system. Navigate to the EG4 WallMount 280Ah Indoor battery product page by using the QR code below to find the latest downloads for the battery. A PDF walkthrough will be included in the downloaded .zip file. If encountering difficulties during the updating process, contact the distributor for more information.

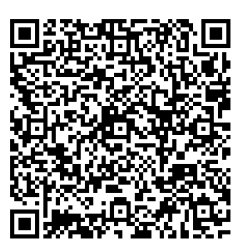

#### 2.1 FIRMWARE UPDATING PROCESS

- Please read the steps below thoroughly before updating the EG4 WallMount battery or batteries. Failure to do so can result in a "soft-bricked battery".
- Please do not disconnect the RS232 cable during the update or have the windows computer power off. This will lead to a soft-bricked BMS.
- Be sure to remove all parallel communication cables from the "Battery-Comm" ports between each battery. Failure to do so will result in a soft-bricked BMS. Do not attempt to update multiple batteries at the same time.
- While updating, be sure that only the BMS of the battery that is updating at that time is powered on. Otherwise, there is a risk of a soft-bricked BMS if multiple batteries update simultaneously.

23

ID:0

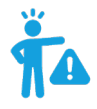

**WARNING:** *Make sure to install the communication cables into their respective ports! Improper installation may lead to component damage!* 

EG4 recommends double checking all points of connection before introducing power to the system to mitigate any potential issues.

#### Read and follow the steps below to avoid soft-bricking the BMS.

- 1. Using an RS232 to USB-A cable, connect the RJ45 (Pins 4 & 5) to the "Battery-Comm" port on the battery and then plug the USB-A side into a Windows computer.
- Set the battery's DIP switch ID needing the update to address "0". (See image to the right)
- 3. Power on the BMS of the battery using the BMS power button.
- 4. Open the "PowerPro RSD Firmware" folder.

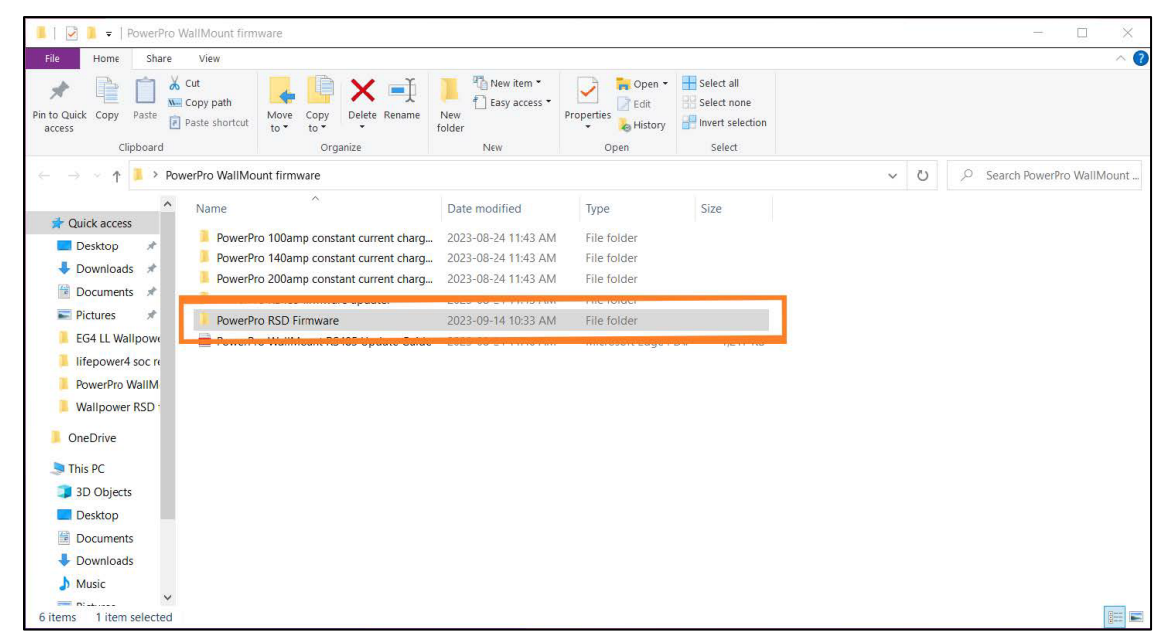

5. Open the "PowerPro BMS RS232 Updater.exe"

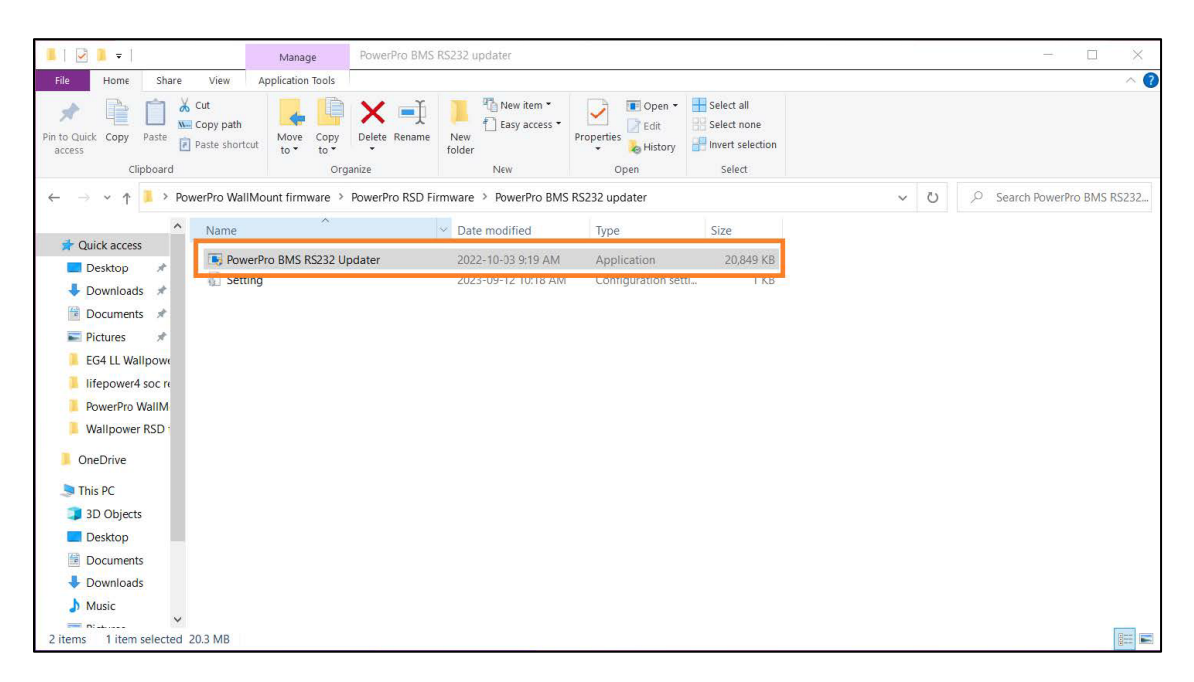

6. Confirm that the "Comport" is set correctly for the RS232 cable that Windows has assigned. Now select "Import Hex".

| Instructions:<br>Click Import File to import t<br>Select the serial port and o<br>After the above process is r | he HEX file.<br>pen the Comport.<br>ready, click start update. |
|----------------------------------------------------------------------------------------------------|----------------------------------------------------------------|
|                                                                                                    |                                                                |
| 09                                                                                                    | Vo                                                             |
| 0°<br>Comport COM11 ▼                                                                                          | %<br>Import Hex                                                |
| O¢<br>Comport COM11 ▼<br>Baud Rate 115200 ▼                                                                    | %<br>Import Hex<br>Open Comport                                |

7. File explorer will now open. Next navigate to the "PowerPro Heater Firmware" folder, open the next Firmware folder. Now open the RS232 folder and choose the file "PowerPro Heater Logic Change.hex" then select open.

| 🔳 Open File            |                                                |                     |          |                   |        | ×              |
|------------------------|------------------------------------------------|---------------------|----------|-------------------|--------|----------------|
| ← → × ↑ 📜 « PowerF     | Pro WallMount firmware > PowerPro RSD Firmware | Firmware > RS232    | ٽ ~      | Search RS232      |        | Q              |
| Organize • New folder  |                                                |                     |          |                   | •      |                |
| 📕 Wallpower RSD firn 🐴 | Name                                           | Date modified       | Type     | Size              |        |                |
| 🣜 OneDrive             | PowerPro RSD RS232.hex                         | 2023-09-12 10:12 AM | HEX File |                   | 183 KB |                |
| 🧢 This PC              |                                                |                     |          |                   |        | -              |
| 3D Objects             |                                                |                     |          |                   |        |                |
| Desktop                |                                                |                     |          |                   |        | Nex recordence |
| Documents              |                                                |                     |          |                   |        | available.     |
| Downloads              |                                                |                     |          |                   |        |                |
| 👌 Music                |                                                |                     |          |                   |        |                |
| E Pictures             |                                                |                     |          |                   |        |                |
| Videos                 |                                                |                     |          |                   |        |                |
| 👟 Local Disk (C:)      |                                                |                     |          |                   |        |                |
|                        | <b>`</b>                                       |                     |          |                   |        |                |
| File name:             | PowerPro RSD RS232.hex                         |                     | ~        | Text Files(*.hex) | -      | ~              |
|                        |                                                |                     |          | Open              | ] _ c  | ancel          |

8. The "PowerPro Heater Logic Change.hex" file has now been loaded into the updater. Next select "Open Comport".

| PIC                                                    | DINO 40                                               | 5 Firn                             | nware U                                      | pdate              |
|--------------------------------------------------------|-------------------------------------------------------|------------------------------------|----------------------------------------------|--------------------|
| Instruction<br>Click Impo<br>Select the<br>After the a | ns:<br>ort File to im<br>serial port a<br>above proce | port the<br>and open<br>ss is read | HEX file.<br>1 the Compor<br>dy, click start | t.<br>update.      |
|                                                        |                                                       |                                    |                                              |                    |
|                                                        |                                                       | 0%                                 |                                              |                    |
| Comport                                                | COM11                                                 | 0%                                 | Imp                                          | ort Hex            |
| Comport<br>Baud Rate                                   | COM11 115200                                          | 0%                                 | Imp                                          | ort Hex<br>Comport |

9. Start Update will now be available to click. Select "Start Update"

| PIC                                                    |                                                    | 35 Firr                             | nware U                                    | pdate              |
|--------------------------------------------------------|----------------------------------------------------|-------------------------------------|--------------------------------------------|--------------------|
| Instruction<br>Click Impo<br>Select the<br>After the a | is:<br>rt File to in<br>serial port<br>above proce | nport the<br>and oper<br>ess is rea | HEX file.<br>1 the Compo<br>dy, click star | rt.<br>t update.   |
|                                                        |                                                    |                                     |                                            |                    |
|                                                        |                                                    | 0%                                  |                                            |                    |
| Comport                                                | COM11                                              | 0%                                  | Imp                                        | ort Hex            |
| Comport<br>Baud Rate                                   | COM11<br>115200                                    | 0%                                  | Imp                                        | ort Hex<br>Comport |

10. Once the update has completed, "update finish, exit BootLoader" will be displayed in the prompt. Select "Close Comport". Exit the application.

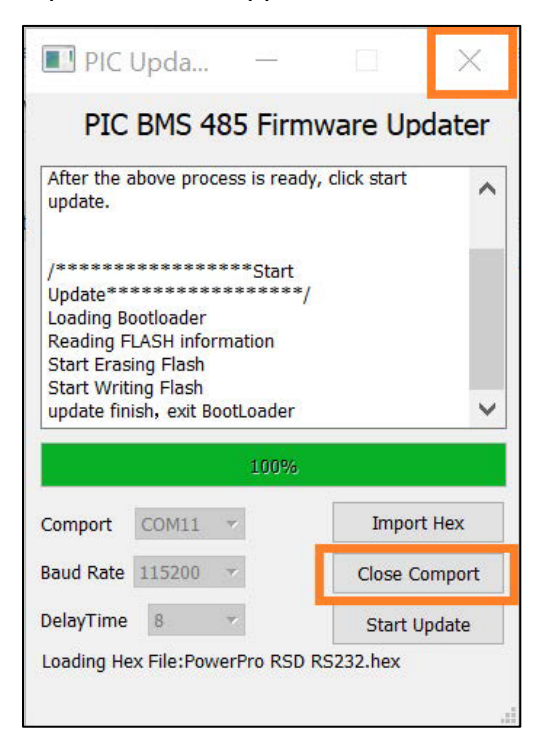

# <u>CHANGELOG</u>

#### Version 1.1.3

• Replaced QR code

#### Version 1.1.2

• Replaced cover image to reflect updated product logo

#### Version 1.1.1

• Added changelog

#### Version 1.0.1

• Corrected minor formatting issues

#### Version 1.0.0

• First iteration of the completed manual

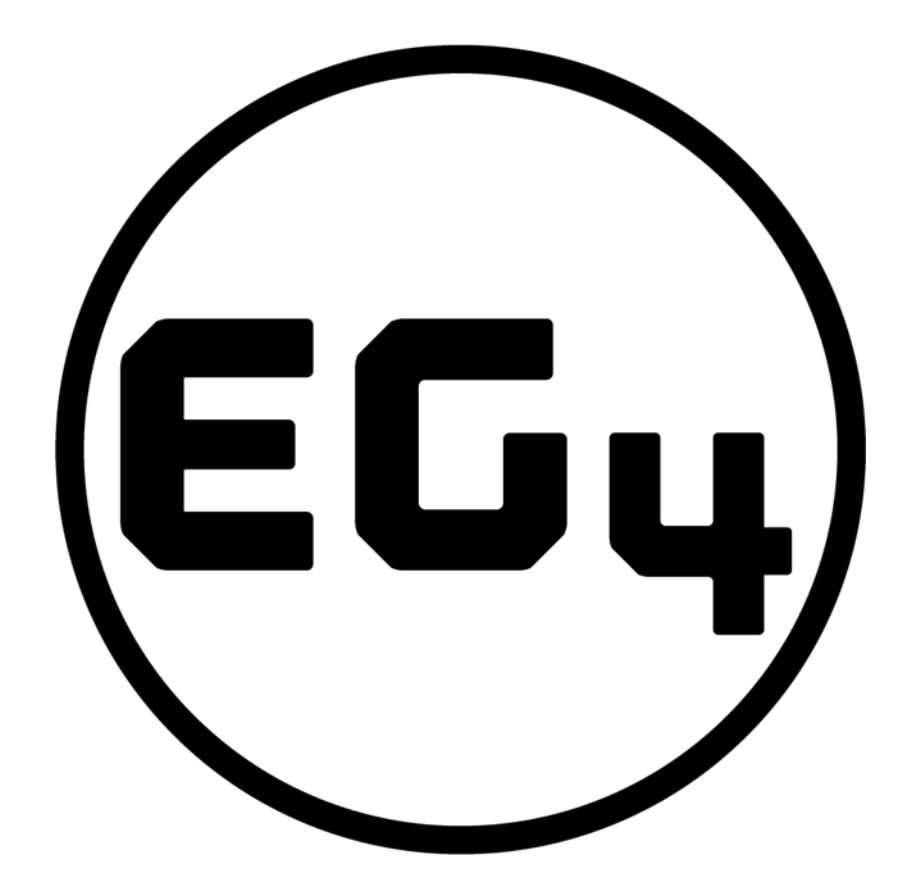

## CONTACT US

support@eg4electronics.com (903) 609-1988 www.eg4electronics.com